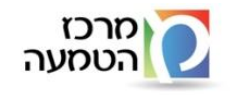

# מדריך למשתמש לגישה מרחוק למשרד החינוך בעזרת SMS

במחשבים בהם מותקנת מערכת הפעלה Windows 7 , יש לפעול לפי ההנחיות המופיעות מטה, <mark>לפני</mark> התחלת התהליך להתחברות מרחוק למשרד

יש להיכנס ללוח הבקרה (Control Panel)

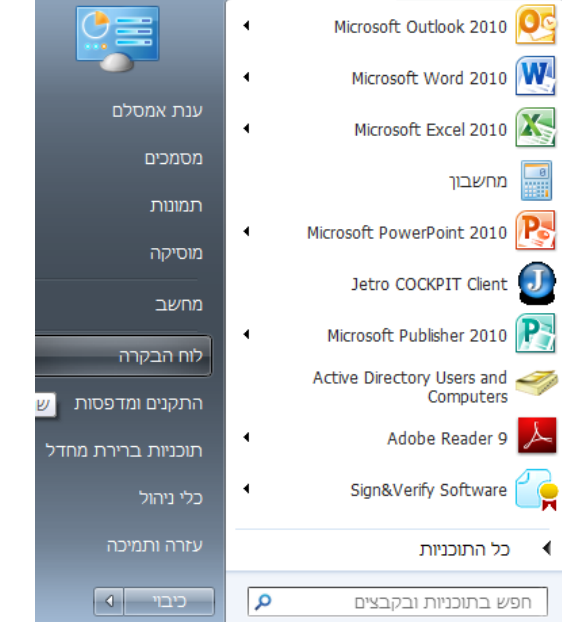

הערה: ברירת המחדל של Windows 7 מציגה את הסמלים ברמת "קטגוריה" כמו בצילום הבא:

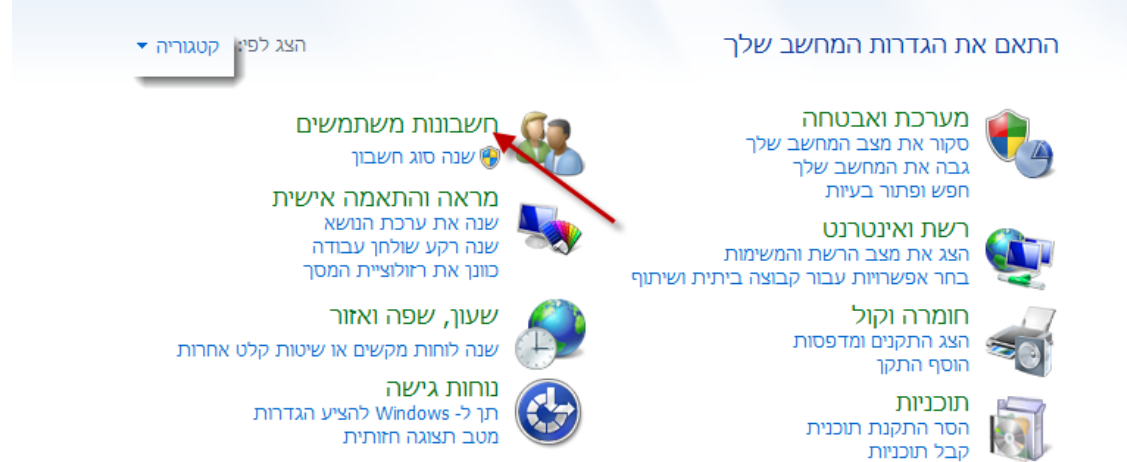

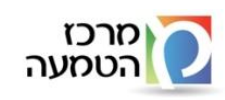

חטיבה: תכנון אסטרטגי

\*\*\* באפשרותך להציג את הסמלים כסמלים קטנים/סמלים גדולים, ע"י לחיצה על תיבת הבחירה לצדו השמאלי של "הצג כ" ולבחור את האופציה המתאימה לך.

<u>במידה ובחרת להציג את המסך כסמלים קטנים, המסך יוצג כד</u>לקמן:

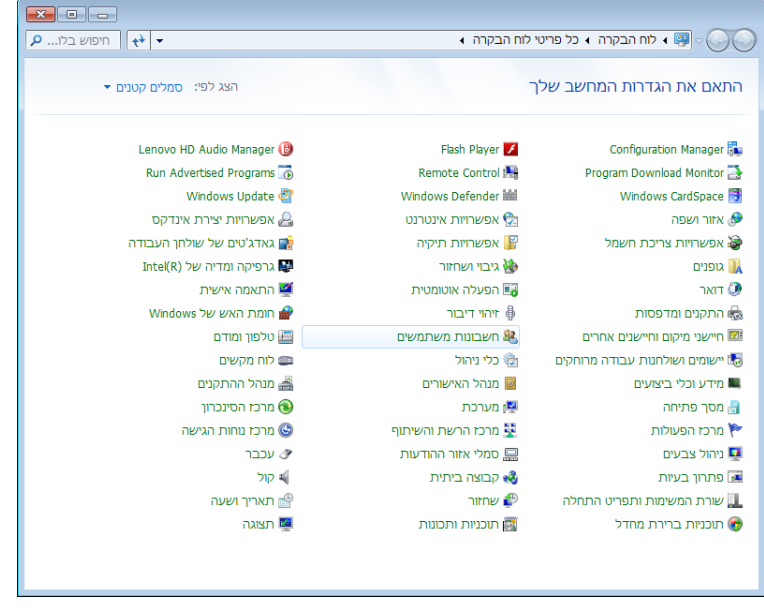

יש ללחוץ על "חשבונות משתמשים" (User Accounts)

(Change user account control settings) לחיצה על "שנה הגדרות של בקרת חשבון משתמש"

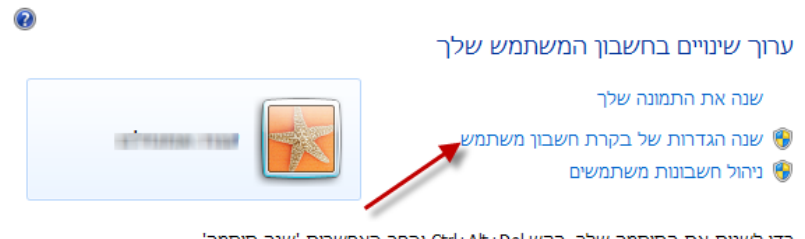

כדי לשנות את הסיסמה שלך, הקש Ctrl+Alt+Del ובחר באפשרות 'שנה סיסמה'.

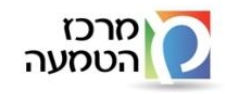

#### יוצג לפניך המסך הבא:

|       |                                                                                                    | · ·                                                             |
|-------|----------------------------------------------------------------------------------------------------|-----------------------------------------------------------------|
|       |                                                                                                    | הגדרות בקרת חשבון משתמש 🛞                                       |
| שלך.  | ־עות אודות שינויים במחשב שלך<br>זסייעת למנע מתוכניות העלולות לגרום נזק לבצע שינויים במחשב<br>זת בקרת חשבון משתמש             | בחר מתי לקבל הוז<br>בקרת חשבון משתמש נ<br>ספר לי עוד אודות הגדר |
|       |                                                                                                    | הודע תמיד                                                       |
|       | אל תודיע לי אף פעם כאשר:                                                                                                    | - ] -                                                           |
|       | <ul> <li>תוכניות מנסות להתקין תוכנה או לבצע שינויים<br/>במחשב שלי</li> </ul>                                                 |                                                                 |
|       | <ul> <li>אני מבצע שינויים בהגדרות Windows</li> </ul>                                                                         |                                                                 |
|       |                                                                                                    |                                                                 |
|       | לא מומלץ. בחר באפשרות זו רק אם עליך להשתמש<br>בתוכניות שלא אושרו לשימוש עם Windows 7<br>מאחר שאינן תומכות בבקרת חשבון משתמש. |                                                                 |
|       |                                                                                                    | אל תודיע אף פעם                                                 |
|       |                                                                                                    |                                                                 |
|       |                                                                                                    |                                                                 |
| ביטול | אישור 😚                                                                                                    |                                                                 |
|       |                                                                                                    |                                                                 |

במסך זה יש להוריד את הסמן לרמה הנמוכה ביותר ובסיום יש ללחוץ "אישור".

בסיום, יש לבצע הפעלה מחדש למחשב<mark>ך</mark>.

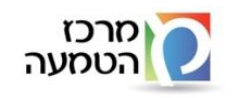

## כניסה לסביבת העבודה של משרד החינוך בעזרת SMS

- **1.** הפעל את הדפדפן
- **http://www.education.gov.il/access** יש להכניס את הכתובת הבאה: 2
  - **.** יתקבל מסך של או"ח
  - "SMS יש ללחוץ על "התחברות באמצעות**.4**

| שרד החינוך עובדי הוראה   תלמידים   הורים אשרד החינוך                                                                | מדינת ישראל<br>אות - מ                                        |
|----------------------------------------------------------------------------------------------------|---------------------------------------------------------------|
| אות >> <u>התחברות לשרותי משרד</u> >> נוהל התחברות לשירותי המשרד 📇                                                   | TO TO You                                                     |
| א שליחה לחבר 🔀 התחברות לשירותי המשרד 🔐 איז איז איז איז איז איז איז איז איז איז                                      | ם כו בי בי בי בי בי בי בי בי בי בי בי בי בי                   |
| להלן קישורים וקבצים להורדה, הכוללים נהלים להתחברות לשרותי המשרד מחוץ למשרד 💦 rss 🔝<br>(הקישורים נמצאים על הצלמיות): | חיפוש אנשי קשר<br>הידעת - אוח <b>3</b>                        |
|                                                                                                    | <ul> <li>חלון אל השר</li> <li>פינת המנכ"לית</li> </ul>        |
| התחברות באמצעות SMS                                                                                                 | מקצועות הלימוד<br>מקצועות אלימוד                              |
|                                                                                                    | <ul> <li>ווקים ומי יניות</li> <li>נהלים וחוזרים</li> </ul>    |
| ■ מדריך להתחברות מרחוק באמצעות SMS                                                                                  | שירותים וטפסים 🕚                                              |
|                                                                                                    | <ul> <li>פרסומים וקטלוגים</li> <li>אוובדות ונתונות</li> </ul> |
| א 🚧 <u>סרטון הדגמה</u> - התחברות בעזרת 📲                                                                            | עבר זוג ונומנים<br>סטכנולוגיה בחינור                          |
|                                                                                                    | ס השכלה גבוהה 🛈                                               |
|                                                                                                    | הגות והעשרה 🛈                                                 |
| ■ התקנת ג'אוה לתחנה                                                                                                 | לוח השנה 🕥                                                    |
|                                                                                                    | חיילים ומשוחררים 🛈                                            |

**5.**בשדה "שם משתמש" יש להזין את מספר תעודת הזהות שלך באופן הבא: **<u>999999999@gov.il</u>** 

. ש צורך לציין אפס במקרה והת"ז באורך של 8 ספרות, שני אפסים במקרה והת"ז. באורך של 7 ספרות. 🗹

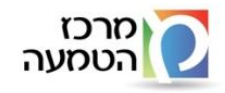

#### חטיבה: תכנון אסטרטגי

| (()                                       | Connectra Portal                                                                                      |
|-------------------------------------------|----------------------------------------------------------------------------------------------------|
|                                           | כניסה<br>                                                                                             |
| Check Point<br>SOFTWARE TECHNOLOGIES LTD. | Change Language To: English איז האפער איז איז איז איז איז געייסה איז איז געשרד החיפן פורטל גישה מרחוק |

**6.** בשדה סיסמא יש להכניס את הסיסמא הקבועה במשרד וללחוץ על "כניסה"

| כניסה 💿   |                  |
|-----------|------------------|
| שם משתמש: | 300505518@gov.il |
| :סיסמה    | ••••••           |

לטלפון הנייד ובו יופיע קוד אימות SMS בשלב הזה ישלח

|                             | 303096838@gov.il,<br>An SMS with a verification code was sent to your phone xxx-<br>xxx2126 and should arrive shortly. |
|-----------------------------|----------------------------------------------------------------------------------------------------|
| הזן כאן את<br>הקוד שקיבלת — | Please type the verification code sent to your phone:                                                                  |
|                             | Submit Cancel                                                                                                    |

לצורך התחברות למשרד Check point **בשלב הבא תבוצע התקנה אוטומטית של רכיבי** Check point

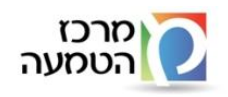

חטיבה: תכנון אסטרטגי

Install – Check point deployment shell יתקבל מסך המבקש לבצע התקנה של

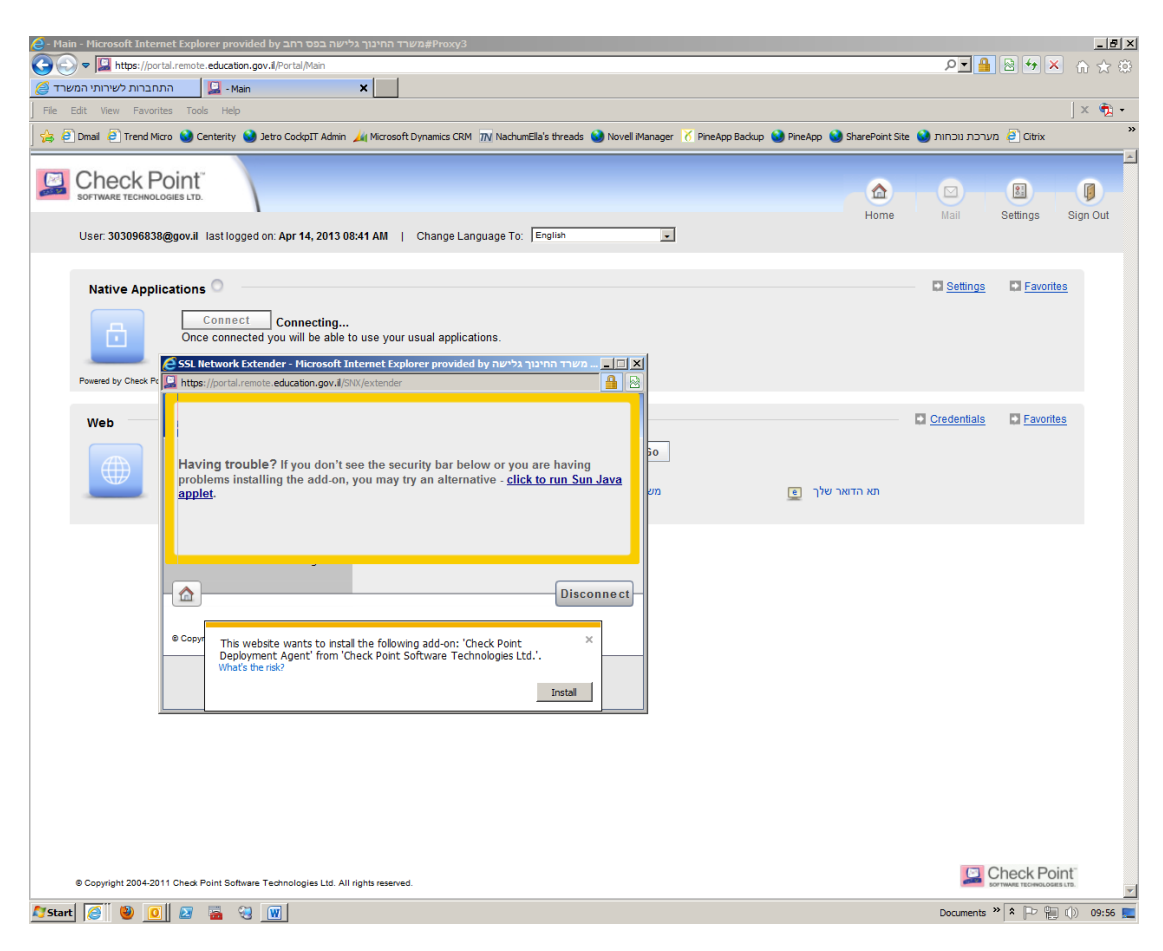

נדי להתקין "INSTALL" איש ללחוץ על "**.9** 

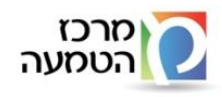

#### חטיבה: תכנון אסטרטגי

| - Main - Microsoft Internet Explorer provided by במשרד החינוך גלישה בפס רחב Proxy3                                                                                 |                         |                 | _ <u>8</u> × |
|----------------------------------------------------------------------------------------------------|-------------------------|-----------------|--------------|
| 🕒 📀 🗢 🔝 https://portal.remote.education.gov.il.Portal/Main                                                                                                    | • • ٩                   | 🛾 😫 🗲 🗙 (       | h 🖈 🐵        |
| - תחברות לשירותי המשרד 🔁 - Main 🗙                                                                                                    |                         |                 |              |
| File Edit View Favorites Tools Help                                                                                                    |                         |                 | × 🐔 •        |
| 🚖 🖻 Dmail 🖹 Trend Micro 🎱 Centerity 🎱 Jetro CodipIT Admin 🎿 Microsoft Dynamics CRM 🍿 NachumElla's threads 🚷 Novell Manager 🏋 PineApp Backup 🍓 PineApp 🚷 Shan       | רכת נוכחות 😜 Point Site | מעו 🤪 מעו       | ^            |
| C Chook Daint                                                                                                    |                         |                 | -            |
|                                                                                                    |                         |                 |              |
|                                                                                                    | Home Mail               | Settings Sig    | n Out        |
| User: 303096838@gov.il last logged on: Apr 14, 2013 08:41 AM   Change Language To: English                                                                         |                         |                 |              |
|                                                                                                    |                         |                 |              |
| Native Applications                                                                                                    | Settings                | Favorites       |              |
| Connect Connecting                                                                                                    |                         |                 |              |
| Once connected you will be able to use your usual applications.                                                                                                    |                         |                 |              |
| באשרד החינוך גלישה S5L Network Extender - Microsoft Internet Explorer provided by אשרד החינוך גלישה 🚛 🔳 🗙                                                          |                         |                 |              |
| Internet Explorer - Security Warning                                                                                                    |                         |                 |              |
| Web Do you want to install this software?                                                                                                    | Credentials             | Eavorites       |              |
| Name: Check Point Deployment Agent                                                                                                    |                         |                 |              |
| Publisher: Check Point Software Technologies Ltd.                                                                                                    |                         |                 |              |
| הדואר שלך יש More options Instal Don't Instal סט 💘 אוראר שלך יש                                                                                                    | ND .                    |                 |              |
|                                                                                                    |                         |                 |              |
| While thes from the internet can be useful, this the type can potentially harm<br>your computer. Only install software from publishers you trust. What's the risk? |                         |                 |              |
|                                                                                                    |                         |                 |              |
| Disconnect                                                                                                    |                         |                 |              |
|                                                                                                    |                         |                 |              |
| Copyright 2004-2011 Check Point Software Technologies Ltd. All rights reserved.                                                                                    |                         |                 |              |
|                                                                                                    |                         |                 |              |
|                                                                                                    |                         |                 |              |
|                                                                                                    |                         |                 |              |
|                                                                                                    |                         |                 |              |
|                                                                                                    |                         |                 |              |
|                                                                                                    |                         |                 |              |
|                                                                                                    |                         |                 |              |
|                                                                                                    |                         |                 |              |
| @ Coovright 2004-2011 Check Point Software Technologies Ltd. All rights reserved.                                                                                  | 9                       | Check Point     |              |
|                                                                                                    |                         | 20 A Do 000 -00 |              |
| Start 😇 🦉 🔟 🔛 📸 👻 🔟                                                                                                    | Document                |                 | 09:57 📃      |

### "INSTALL" יש ללחוץ על. **10.** יש

בעבר יש Citrix הערה: מסך זה הינו תהליך **התקנה ראשוני וחד פעמי**. במידה ובוצעה התקנה של Citrix בעבר יש לעבור לסעיף 13.

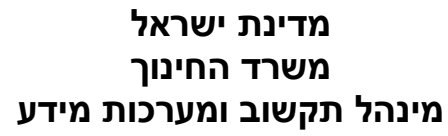

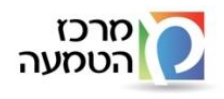

חטיבה: תכנון אסטרטגי

| مد Main - Microsoft Internet Explorer provided by                                                                                                    | ראינור גלישה בסס ר#משרד החינור גלישה בסס ר#משרד החינור גלישה בסס ר                                                                                         | -181                           |
|----------------------------------------------------------------------------------------------------|----------------------------------------------------------------------------------------------------|--------------------------------|
|                                                                                                    | al/Main                                                                                                    |                                |
| 🖉 התחברות לשירותי המשרד                                                                                                    | ×                                                                                                    |                                |
| File Edit View Favorites Tools Help                                                                                                    |                                                                                                    | × 🧌 •                          |
| 🚕 🦻 Dmail 🤪 Trend Micro 🌖 Centerity 🕥 Jetro Co                                                                                                    | ckpIT Admin 🏄 Microsoft Dynamics CRM ガ NachumElla's threads 🌖 Novell iManager 🧭 PineApp Backup 🌖 PineApp 🌒 SharePoin                                       | t Site 🌒 מערכת נוכחות 🦻 Citrix |
| User: 303096838@gov.il lastlogged on: Apr<br>Native Applications                                                                                                    | C Citrix XenApp - Install - Hicrosoft Internet Explorer provided by and a construction true/seffroxy.3                                                     | e Mail Settings Dig Favorites  |
| Disconnect<br>You are connected a<br>EDU_Citrix @<br>Powerd by Check Point SSL Network Extender                                                                                          | Citrix XenApp                                                                                                    |                                |
| Web<br>Address: פ-פ- יש<br>געס מישנה למנכל (געס מישנה למנכל (געס מישנה למנכל (געס מישנה למנכל (געס מישנה למנכל (געס מישנה למנכל (געס מישנה למנכל אונט אונט אונט אונט אונט אונט אונט אונט | Click Install to access your<br>applications.<br>INSTALL<br>Security Details Skip to Logion<br>Your Windows desktops and apps on demand - from any PC, Mac | Credentials     Favorites      |
| Copyright 2004-2011 Check Point Software Technol                                                                                                    | ogies Ltd. All rights reserved.                                                                                                    |                                |
| 🎦 Start 🧭 🥹 🚺 🛛 🖀 😌 👿                                                                                                    |                                                                                                    | Documents » 🎗 🕞 📳 🕕 09:58      |

## "RUN" יש ללחוץ על.

| התחברות לשרותי המשרד             | -Main                  | ×                                                        |                                      |                             |                                                                                                    |             |
|----------------------------------|------------------------|----------------------------------------------------------|--------------------------------------|-----------------------------|----------------------------------------------------------------------------------------------------|-------------|
| le Edit View Pavonites Tools     | Help                   |                                                          |                                      |                             |                                                                                                    | ×           |
| 🛊 🐖 Dmail 🕡 Trend Micro 🍛 Cer    | nterity 🍯 Jetro Cockpl | Admin 🚙 Microsoft Dynamics CRM 🔤 NachumElla's thread     | ds ڬ Novell Manager 🧭 PineApp Backus | p 🄮 PineApp 🍓 SharePoint Si | מערכת שכחות ڬ א                                                                                                    | Obly        |
|                                  |                        |                                                          |                                      |                             |                                                                                                    |             |
|                                  |                        | Citrix XenAgo - Install - Microsoft Internet Explorer pr | roveled by any page nerth assessment |                             |                                                                                                    | 1 1         |
|                                  | 1 6                    | S                                                        | hatveCleritDourisaded.as D •         | * × 0 0 (0) ome             | Mail Sed                                                                                                    | ings Sign ( |
| User: 303096838@gov.# 1          | ast logged on: Apr     | Citrix XenApp - Install X                                |                                      |                             |                                                                                                    |             |
|                                  | 11                     | le Edit view Favorites Tools Help                        |                                      | × 🚓 •                       |                                                                                                    |             |
| Native Applications              | •                      | 🗧 🖯 Dmail 🕝 Trend Moro 🍓 Centerity 🍓 Jatro Coolg         | all'Admin 🚂 Microsoft Dynamics CRM   | 39                          | Settings                                                                                                    | Esvorites   |
|                                  | Disconnect             |                                                          |                                      | -                           |                                                                                                    |             |
| You a                            | are connected a        |                                                          |                                      |                             |                                                                                                    |             |
|                                  | EDU Chia               |                                                          |                                      |                             |                                                                                                    |             |
| 6                                | contraction (c         | Citrix )                                                 | (enApp                               |                             |                                                                                                    |             |
|                                  |                        |                                                          |                                      |                             |                                                                                                    |             |
| Powered by Check Point SSL Netwo | ok Extender            |                                                          |                                      |                             |                                                                                                    |             |
|                                  |                        |                                                          |                                      |                             | The second second secon | Printer     |
| Web                              |                        |                                                          |                                      |                             | La <u>Gregennes</u> La                                                                                                    | Factories   |
| Ada                              | áress:                 |                                                          |                                      |                             |                                                                                                    |             |
| 1999 (HEP)                       | e.g. we                |                                                          | -                                    |                             |                                                                                                    |             |
|                                  | אמ מיאה למנגל          | Look for an ii                                           | nformation bar                       |                             |                                                                                                    |             |
|                                  |                        | Doce the software is inst                                | talled the Internet Familtore        |                             |                                                                                                    |             |
|                                  |                        | information bar may app                                  |                                      |                             |                                                                                                    |             |
|                                  |                        | Dar and select Ru                                        | an ActiveX Control.                  |                             |                                                                                                    |             |
|                                  |                        |                                                          | 20 C                                 |                             |                                                                                                    |             |
|                                  |                        | 💙 Security Deta                                          | els   Salac to Log on                |                             |                                                                                                    |             |
|                                  |                        |                                                          |                                      |                             |                                                                                                    |             |
|                                  |                        |                                                          |                                      |                             |                                                                                                    |             |
|                                  |                        |                                                          |                                      |                             |                                                                                                    |             |
|                                  |                        | Do you want to pup or save OtrixBecel                    | eerWeb.exe (45.7 MB) from webano?    | ×                           |                                                                                                    |             |
|                                  | Y                      | OUR W I The type of file could harm your con             | TOUR .                               | C Mad                       |                                                                                                    |             |
|                                  |                        |                                                          | Run we - Car                         | col ·                       |                                                                                                    |             |
|                                  | 1                      |                                                          |                                      |                             |                                                                                                    |             |
|                                  |                        |                                                          |                                      |                             |                                                                                                    |             |
|                                  |                        |                                                          |                                      |                             |                                                                                                    |             |

"INSTALL" יש ללחוץ על **12.** 

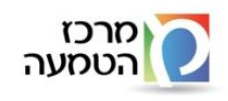

#### חטיבה: תכנון אסטרטגי

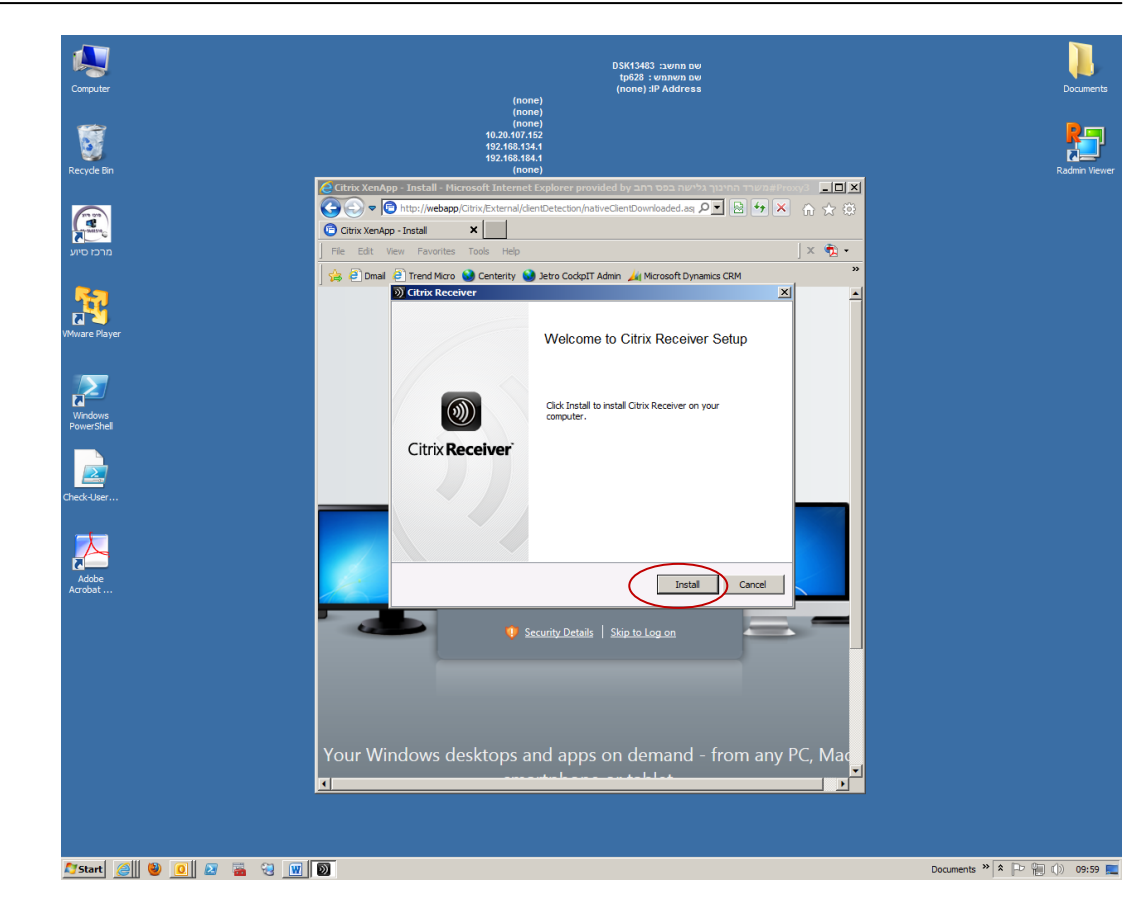

### כדי לראות שההתקנה בוצעה בהצלחה ...

**13.** בשלב הבא יש להזין שם משתמש כמו במשרד (לדוגמא kl574) והסיסמה של אותו משתמש, כמו במשרד

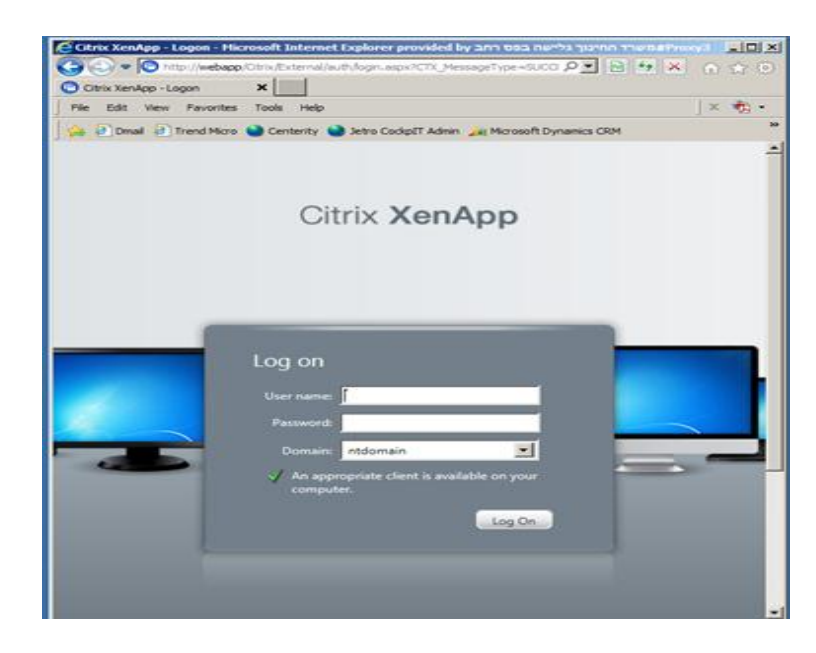

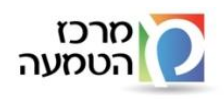

**.14** בשלב זה יוצגו לפניך המערכות אליהן הינך מורשה לפי הדוגמא שלהלן:

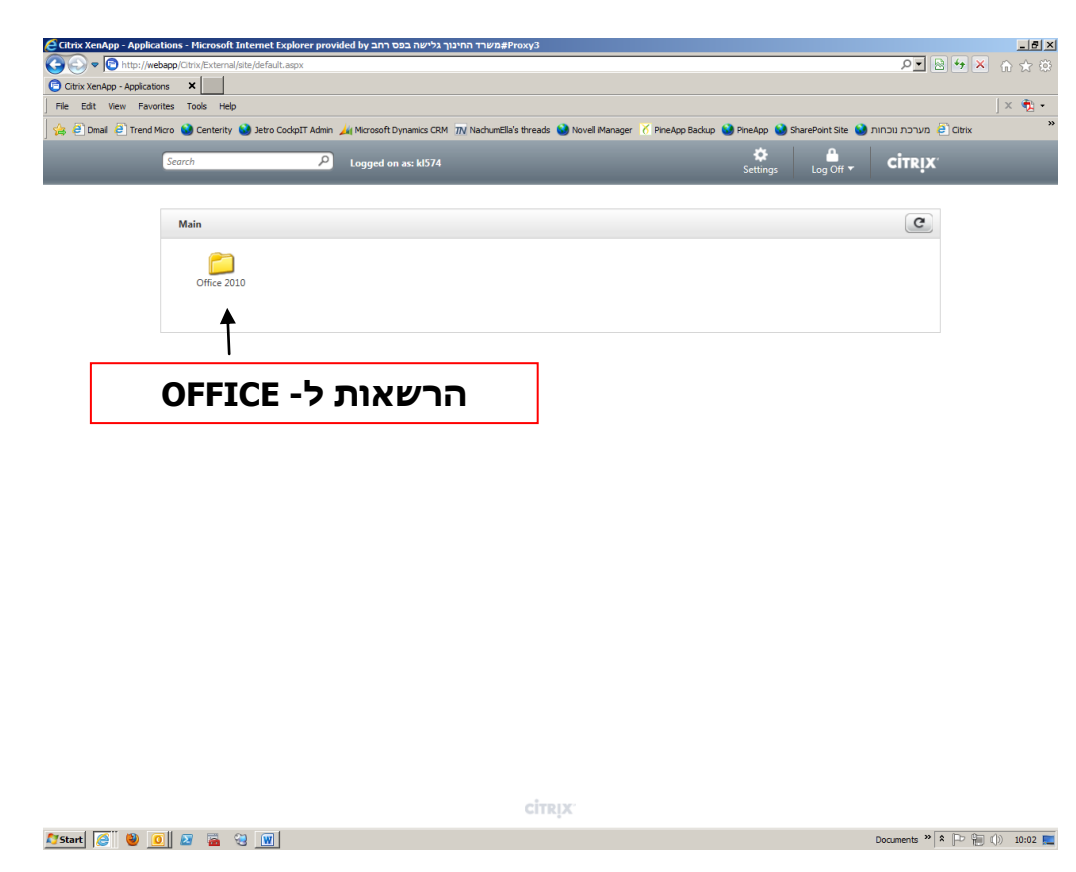

בלחיצה על אחת המערכות אליהן הינך מורשה, יפתח לפניך המסך הבא: **15.** 

נבחר באחת האפליקציות . נא לשים לב שישנן כמה אינדיקציות לכך שהאפליקציה עולה.

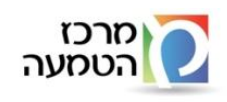

• אינדיקציה ראשונה היא החלון שבו כתוב Starting, שאומר לנו שהאפליקציה הופעלה.

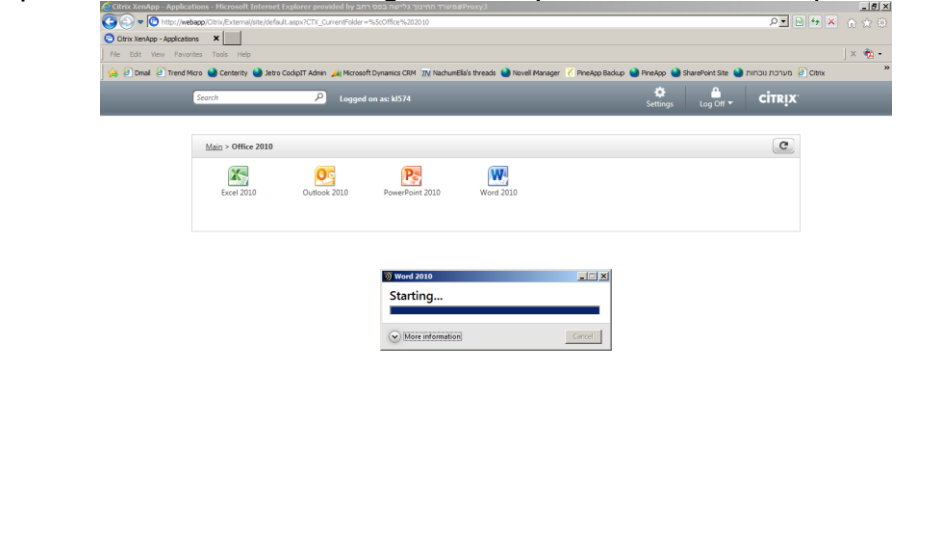

- לפעמים ייתכן שהחלון יהיה מוחבא מאחורי החלונות הפתוחים. במקרה כזה, אנחנו נראה את האייקון הבא בסרגל הכלים התחתון:

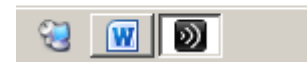

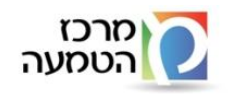

### <u>citrix נוהל הגדרת תיבת הדואר עם Microsoft Outlook ברך מערכת Microsoft Outlook</u>

\*\*\*ביצוע הנוהל רק לאחר השלמת כל השלבים הקודמים .

שים לב, רק <mark>בהתחברות הראשונית</mark> שלך ל-outlook תידרש להגדיר התיבה לפי הנוהל הבא. לאחר מכן בכל הפעלה של ה- outlook תיפתח התיבה שלך באופן אוטומטי.

יפתח המסך הבא לחץ על "אישור"

| Citrix Yendro - Application | ebapp/Citrix/External/site/defaul | t.aspx?CTX_CurrentFolder= | %5cOffice%202010         |                                    |                                        |               |                  | P 🖻 😽 3               | ▲ 命 ☆ 榮         |
|-----------------------------|-----------------------------------|---------------------------|--------------------------|------------------------------------|----------------------------------------|---------------|------------------|-----------------------|-----------------|
| File Edit View Favo         | rites Tools Help                  |                           |                          |                                    |                                        |               |                  |                       | × 📆 •           |
| 🛛 🍰 🥘 Dmail 🧧 Trend N       | Micro 🔮 Centerity 😒 Jetro (       | CockpIT Admin 🏼 📈 Microso | ft Dynamics CRM 👖 Nachum | Ella's threads                     | anager   🔀 PineApp Backup              | 😢 PineApp 🔞 S | harePoint Site 😒 | מערכת נוכחות 🧧 Citrix | *               |
|                             | Search                            | P Logged                  | on as: kl574             |                                    |                                        | Settings      | Log Off ▼        | CITRIX                |                 |
|                             |                                   |                           |                          |                                    |                                        |               |                  |                       |                 |
|                             | Main > Office 2010                |                           |                          |                                    |                                        |               |                  | G                     |                 |
|                             | Excel 2010                        | Outlook 2010              | PowerPoint 2010          | Word 2010                          |                                        |               |                  |                       |                 |
|                             |                                   |                           |                          |                                    |                                        |               |                  |                       |                 |
|                             |                                   |                           | אן<br>ך להלן.            | ולא ואת ראשי התיבות שלו<br>ת דניאל | שם משתמש<br>נא הזן את שמך הנ<br>שם: שר |               |                  |                       |                 |
|                             |                                   |                           | אישור                    |                                    | <u>ר</u> אשי תיבות: שד                 |               |                  |                       |                 |
|                             |                                   |                           |                          |                                    |                                        |               |                  |                       |                 |
|                             |                                   |                           |                          |                                    |                                        |               |                  |                       |                 |
|                             |                                   |                           |                          |                                    |                                        |               |                  |                       |                 |
|                             |                                   |                           |                          |                                    |                                        |               |                  |                       |                 |
|                             |                                   |                           |                          |                                    |                                        |               |                  |                       |                 |
|                             |                                   |                           |                          | airnuv                             |                                        |               |                  |                       |                 |
|                             |                                   | 1                         |                          | спкіх                              |                                        |               |                  |                       |                 |
| Start 🖉 🔮                   | <u> </u>                          |                           |                          |                                    |                                        |               |                  | Documents "   *  -P   | ຫຼືແມງ) 10:04 📃 |

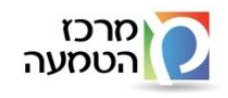

חטיבה: תכנון אסטרטגי

במסך זה יש ללחוץ על "סיום"

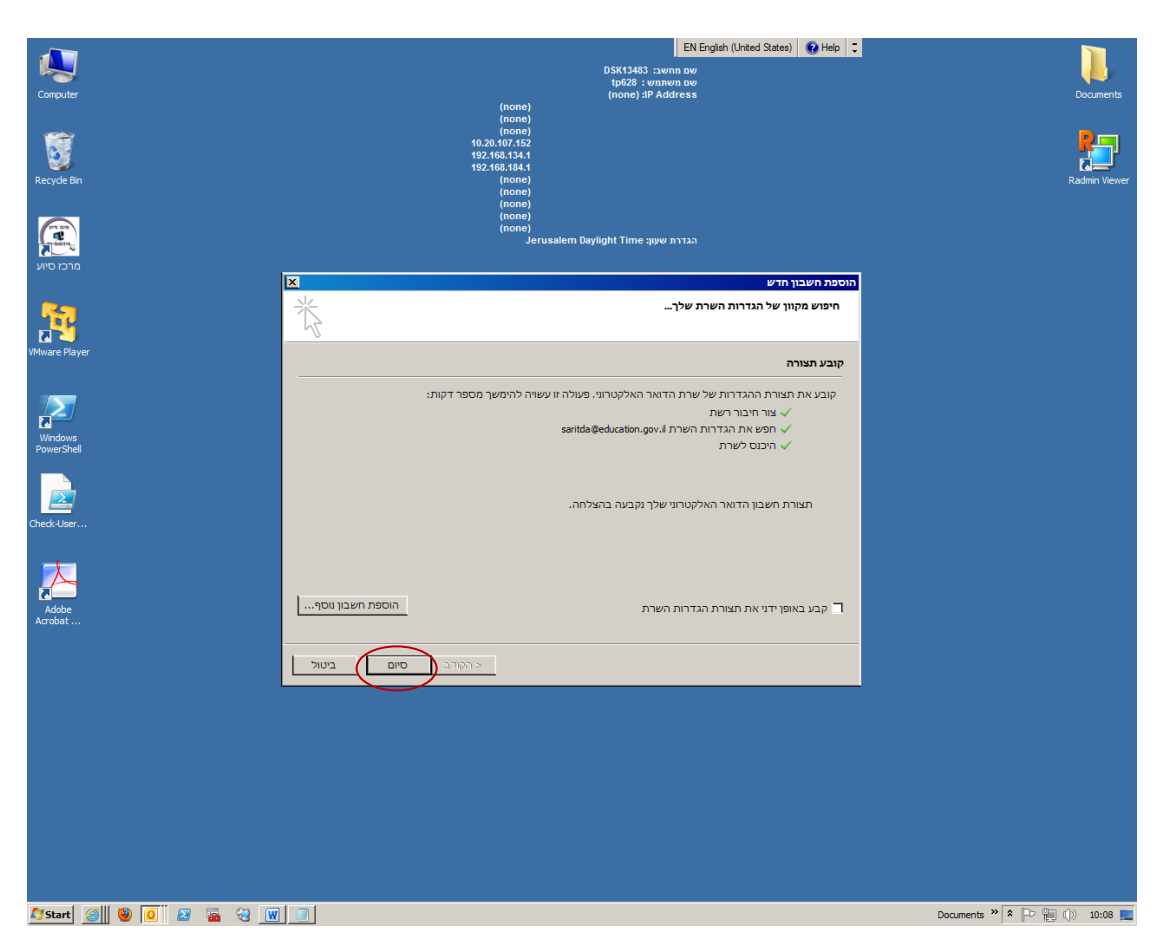

ולאחר מכן יש ללחוץ על "סיום" ותיבת הדואר אלקטרוני שהוגדרה תיפתח

בהצלחה !!!

כתבה: שרית דניאל צוות הטמעה במטה גירסה: 1.0.0